Włączenie blokady rodzicielskiej umożliwia blokowanie przez użytkownika konkretnych kanałów – dostęp kanałów skonfigurowanych w blokadzie rodzicielskiej będzie możliwy po wprowadzeniu kodu PIN.

# Dla dekoderów <u>Technisat Digit HD4, Technisat Digit HD8, Technisat</u> <u>Technistar K1 oraz Technisat TechniBox K1 :</u>

## Włączenie blokady rodzicielskiej:

- 1) Wcisnąć na pilocie przycisk MENU.
- 2) Przejść na pozycję USTAWIENIA i wcisnąć OK.
- 3) Przejść na pozycję KONTROLA RODZICIELSKA i wcisnąć OK.
- 4) W pozycji ZAPYTANIE O PIN- z WYŁĄCZ zmienić na WŁĄCZ wciskając przycisk OK.
- 5) W polu WYBIERZ PROGRAMY TV wcisnąć OK.
- 6) Na liście programów wybrać program, który chcesz "zablokować" i wcisnąć ŻÓŁTY przycisk na pilocie "KŁÓDKA".
- 7) Aby zablokować kolejny program powtórzyć operacje z pkt. 6.
- 8) Wcisnąć dwa razy przycisk EXIT- pojawi się komunikat "CZY ZASTOSOWAĆ TE ZMIANY", wybrać TAK i zatwierdzić przyciskiem OK.

## Zmiana kodu PIN:

- 1) Wcisnąć na pilocie przycisk MENU
- 2) Przejść na pozycję USTAWIENIA i wcisnąć OK.
- 3) Przejść na pozycję USTAWIENIA RODZICIELSKIE i wcisnąć OK.
- 4) Przejść na pozycję ZMIEŃ PIN i wcisnąć OK.
- 5) W polu PIN odbiornika podać aktualny PIN (wartość domyślna: 0000).
- 6) W polu Wprowadź Nowy kod PIN podać nowy kod PIN.
- 7) W polu Powtórz nowy kod PIN powtórzyć wcześniej wpisany nowy kod PIN
- 8) Wcisnąć przycisk MENU aby zakończyć zmianę kodu PIN.

# Dla dekodera <u>ADB-2840C :</u>

## Włączenie blokady rodzicielskiej:

- 1) Wcisnąć na pilocie przycisk MENU
- 2) Przejść na pozycję Ochrona rodzicielska
- 3) Przejść na pozycję Status ochrony i wcisnąć OK.
- 4) Strzałkami LEWO, PRAWO zmienić na Ochrona włączona i wcisnąć BACK
- 5) W pozycji Proszę wprowadzić PIN podać aktualny PIN (wartość domyślna: 1234).
- 6) W pozycji Blokada kanałów wcisnąć OK na kanałach jakie chcemy aby były w kontroli rodzicielskiej.
- 7) Na liście programów kanały zablokowane będą oznaczone kłódką po lewej stronie nazwy kanału.
- 8) Wcisnąć przycisk EXIT aby zakończyć konfigurację blokady rodzicielskiej.

#### Zmiana kodu PIN:

- 1) Wcisnąć na pilocie przycisk MENU
- 2) Przejść na pozycję Ochrona rodzicielska i wprowadzić aktualny PIN
- 3) Przejść na pozycję Zmień kod PIN.
- 4) Wprowadzić aktualny PIN oraz dwukrotnie nowy PIN.
- 5) Po prawidłowo wykonanej czynności wyskoczy komunikat PIN został zmieniony.
- 6) Wcisnąć przycisk EXIT aby zakończyć zmianę kodu PIN.

# Dla dekodera Opticum HD XC2

#### Włączenie Blokada rodzicielska:

- 1) Wcisnąć przycisk MENU na pilocie.
- 2) Strzałkami LEWO, PRAWO, GÓRA, DÓŁ wybrać EDYCJA KANAŁÓW i wcisnąć OK.
- 3) Strzałkami GÓRA, DÓŁ wybrać LISTA KANAŁÓW TV i wcisnąć OK.
- 4) Strzałkami GÓRA, DÓŁ wybrać program który chcemy zablokować i wcisnąć OK.
- 5) Powtarzać czynność dla pozostałych programów, które chcemy zablokować.
- 6) Wcisnąć czerwony przycisk na pilocie (HOME).
- 7) Pojawi się komunikat "Wprowadź hasło" (domyślne 0000).
- 8) Aby zatwierdzić zablokowane programy wcisnąć EXIT.
- 9) Pojawi się komunikat "Czy chcesz zachować zmiany?" strzałkami LEWO, PRAWO wybrać TAK i zatwierdzić OK.
- 10) Wcisnąć dwa razy przycisk EXIT aby wrócić do oglądanego programy.

#### Zmiana kodu PIN:

- 1) Wcisnąć przycisk MENU na pilocie
- 2) Strzałkami LEWO, PRAWO, GÓRA, DÓŁ wybrać USTAWIENIA SYSTEMU i wcisnąć OK.
- 3) Strzałkami GÓRA, DÓŁ wybrać BLOKADA RODZICIELSKA, wcisnąć OK- pojawi się komunikat "Wprowadź hasło" (domyślne 0000).
- 4) Strzałkami GÓRA, DÓŁ wybrać NOWE HASŁO (podać nasz nowy PIN).
- 5) Nastąpi automatyczne przejście na POTWIERDŹ HASŁO (ponownie podać nasz nowy
- 6) PIN).
- 7) Pojawi się komunikat "Hasło zmienione!" i zatwierdzić OK.